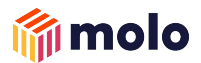

## **Brokers:** Registering with us

March 2022

1

### **Registering your broker firm**

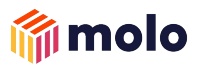

**Step 1:** Click on 'Register with Molo'  $\rightarrow$  <u>https://molofinance.com/apply/broker-company</u>

#### Step 2: Enter your company's FCA number

| ᆒ molo                                                     |
|------------------------------------------------------------|
| Your company details                                       |
| Give us a few details so we can register your broker firm. |
| FCA number                                                 |
| 012345                                                     |
| Continue 2                                                 |
|                                                            |
|                                                            |
|                                                            |

**Step 3:** If you are registered with us, you can continue, if you are not, please fill in your broker firm's details to be validated

| 🎁 molo                                 |     |
|----------------------------------------|-----|
| Your company details                   | rm. |
| FCA number                             |     |
| Trading type                           |     |
| Trading name ⑦                         |     |
| How do you work? ⑦ Directly authorised |     |
| Appointed representative               |     |
| Continue                               |     |
|                                        |     |

#### Trading Type:

- Limited company you will be asked for your company number
- Limited liability partnership
- Partnership
- Sole Trader

Note: Verification can take up to 48 hours.

### Registering as a broker within your firm

**Step 4:** Now your firm is registered, you need to register as a broker within that firm. Provide all your personal details.

| 🍘 molo                                   | 🎁 molo                                                                                                    |
|------------------------------------------|----------------------------------------------------------------------------------------------------|
| Your details                             | Your consent<br>Please let us know that you agree to the below.                                                                                                    |
| Choose your title  First name John       | I have read and accept Molo's Privacy Policy.         I confirm that I have provided my customer with a copy of Molo's T&Cs and they have read understood and agree to these. |
| Middle name, if you have one Willian     | Set up account                                                                                                    |
| Last name Smith Date of birth 22/03/1989 | Note that your email address will be used to send you all important information (including password setup and application emails) and for you to login to your account.       |

**Step 5:** Read and Accept both of our Privacy policy and Intermediary Terms of business to complete the registration process

molo

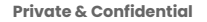

## Starting as application for us!

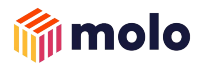

**Step 6:** You are setup on our broker portal  $\rightarrow$  click on the 'Apply Again' if you'd like to start a new application

Alternatively you can link your Uinsure account for instant insurance quotes

| molo                                                                                                    |   |
|----------------------------------------------------------------------------------------------------|---|
| Got a Uinsure account?         Link your Molo profile to your Uinsure account to request insurance quotes quickly and easily.         Learn more about Uinsure         Link accounts | × |
| Filter by status     Search <ul> <li>Q Mortgage ID, Name, Property Address</li> </ul>                                                                                                |   |
| Start a new application Would you like to start a new purchase or remortgage application?                                                                                            |   |
| Apply again 1                                                                                                    |   |

**Step 7:** Please ensure you setup a password for your account. You can do this either through the email link sent to your email address

| 🎁 mol                                                | 0                                                                                        | section and setting it up<br>'changing password'.                                                                                                 |
|------------------------------------------------------|------------------------------------------------------------------------------------------|----------------------------------------------------------------------------------------------------|
| Welcome to M                                         | olo!                                                                                     |                                                                                                    |
| Hi,                                                  |                                                                                          |                                                                                                    |
| Welcome to Molo! We've or return to your application | rreated an account for you, so you can                                                   | Your Account New app                                                                                                    |
| To continue, please create                           |                                                                                          | # Dashboard                                                                                                    |
| and get started with your                            | Got a Uinsure account?                                                                   | Profile                                                                                                    |
| Complete set-up                                      | Link your Molo profile to your Uinsure account to request insurance quotes quickly and e | asily. C Logout                                                                                                    |
| If you have any questions about y                    | Learn more about Unsure                                                                  | Have a question about Moio of about<br>more aggestin general?<br>Our FAQs answer the most common que<br>we get asket. Just to let you know it can |
| online chat.                                         | Filter by status Search                                                                  | up to 30 seconds from when you submit<br>getting your decision in principle.                                                                      |

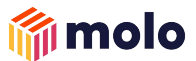

**Step 7:** Please ensure you setup a password for your account. You can do this either through the email link sent to your email address

OR by going to your account section and setting it up by 'changing password'.

|                                                                                                    | molo                                                                                         | Your Account New application                                                                                                    |
|----------------------------------------------------------------------------------------------------|----------------------------------------------------------------------------------------------|----------------------------------------------------------------------------------------------------|
| 🎁 molo                                                                                                    | Got a Uinsure account?                                                                       | Dashboard      Profile      Logout                                                                                                    |
| Welcome to Molo!                                                                                                    | Learn more about Uinsure                                                                     | Have a question about Molo or about<br>mortgages in general?<br>Our FAQs answer the most common questions<br>we get asked. Just to let you know it can take |
| Hi,<br>Welcome to Molo! We've created an account for you, so you can<br>return to your application at any time.                                                                                            | Filter by status     Search                                                                  | up to 30 seconds from when you submit to getting your decision in principle.                                                                                |
| To continue, please create a password by clicking on the link below<br>and get started with your online mortgage application.<br>Complete set-up                                                           | Start a new application<br>Would you like to start a new purchase or remortgage application? |                                                                                                    |
| If you have any questions about your Decision in Principle or the next steps in securing<br>your mortgage offer, you can always contact us at <u>info@moiofinance.com</u> , or on our live<br>online chat. | Apply again                                                                                  |                                                                                                    |

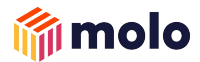

# Brokers: Setting up your password

March 2022

## Setting up your password

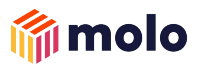

**Step 1:** Click on 'Register with Molo'  $\rightarrow$  <u>https://molofinance.com/apply/login</u>

#### Step 2: Click on 'Forgot password?'

| 🍿 molo                         |                   |            |
|--------------------------------|-------------------|------------|
| Log in to your acc             | ount              |            |
| Email                          | 19                |            |
| user@example.com               |                   |            |
| Password                       |                   |            |
| <u> </u>                       | Þ                 |            |
| Remember me                    | Forgot password?  | K          |
| Log In                         |                   |            |
| Don't have an account yet? App | bly to create one | CLICK HERE |

#### **Step 3:** Enter your email address and click on 'Send Reset Link'

| molo                                                |                             |
|-----------------------------------------------------|-----------------------------|
|                                                     |                             |
| We'll email you a reset link                        |                             |
| We will send you an email. Follow the link in the e | mail to reset your password |
| Email                                               |                             |
| user@example.com                                    |                             |
|                                                     |                             |
| Send Reset Link                                     | CLICK HERE                  |
|                                                     |                             |

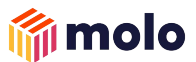

**Step 4:** Go to your email and follow the link sent to 'Set up password'

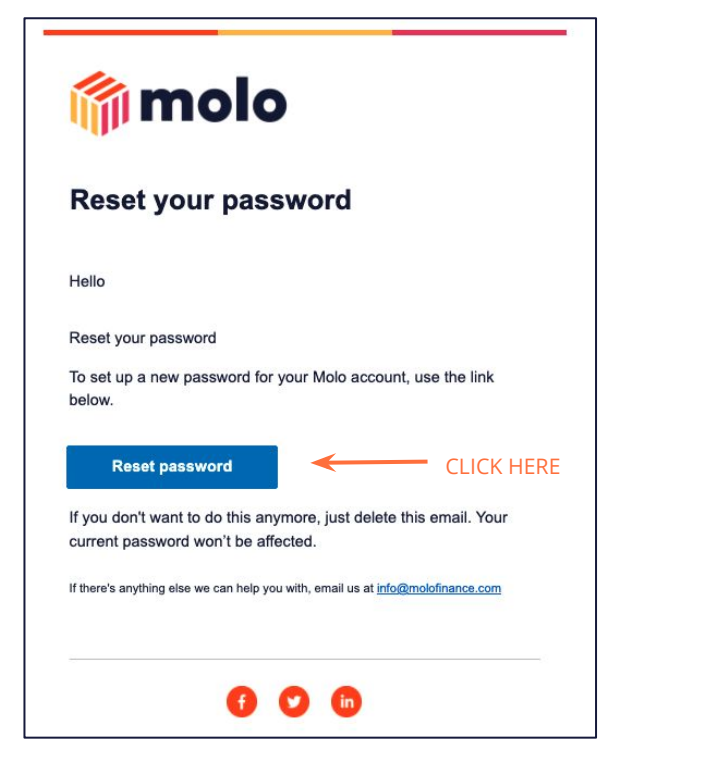

**Step 5:** Setup your password.

After this you can login to the application with your updated password

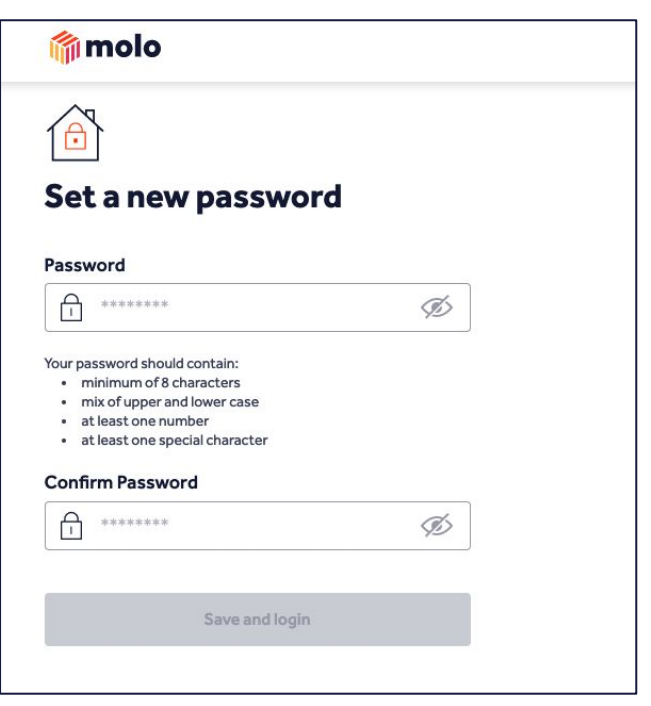

As always, if you have any questions don't hesitate to get in touch with us by email at <a href="mailto:support@molofinance.com">support@molofinance.com</a>